# Guía de configuración rápida

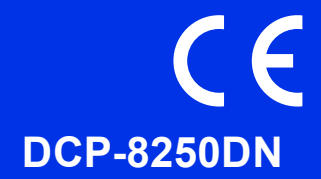

En primer lugar, lea la Guía de seguridad del producto, y, a continuación, esta Guía de configuración rápida para un proceso de configuración e instalación correcto.

Para ver la Guía de configuración rápida en otros idiomas, visite http://solutions.brother.com/.

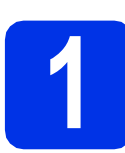

### Desembale el equipo y compruebe los componentes

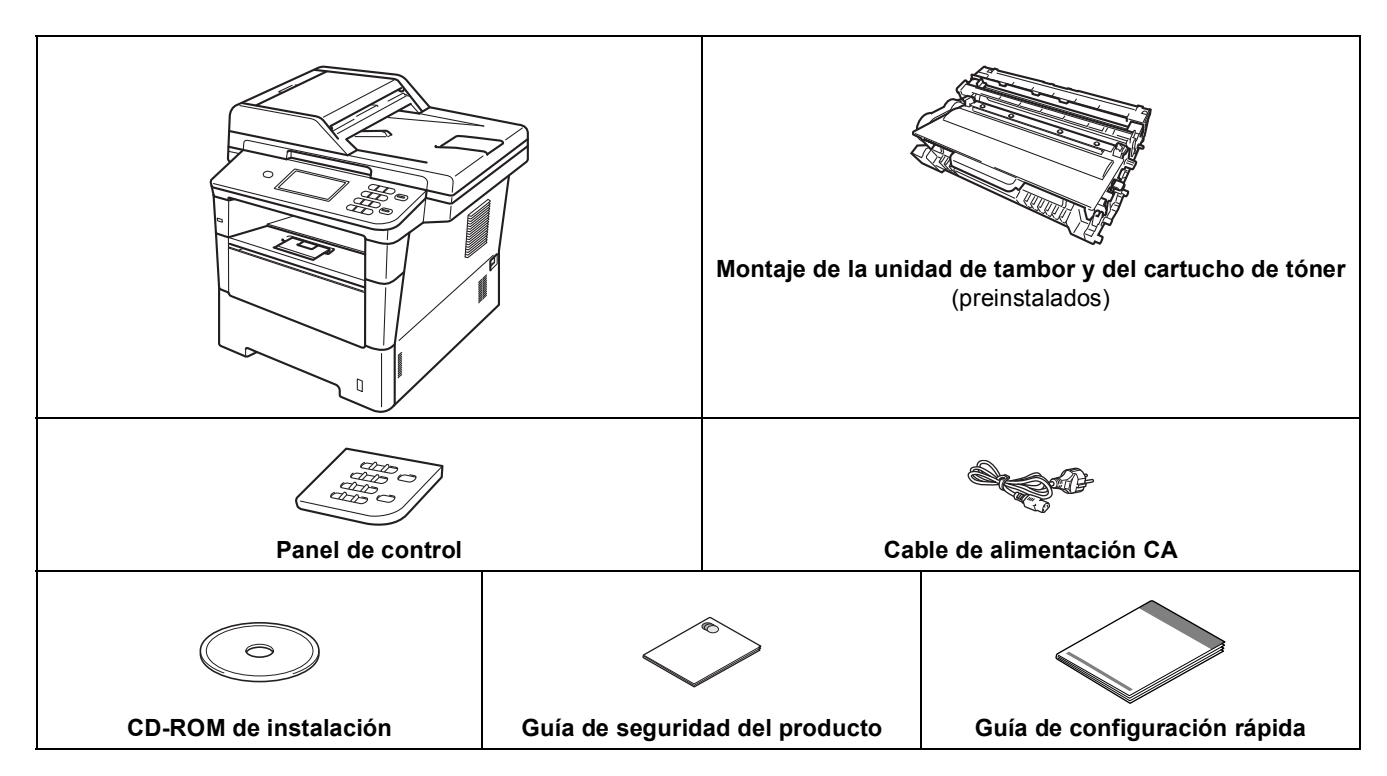

| ADVERTENCIA | <u>ADVERTENCIA</u> indica una situación potencialmente peligrosa que, si no se evita, puede producir la muerte o lesiones graves. |
|-------------|----------------------------------------------------------------------------------------------------|
| AVISO       | <u>AVISO</u> indica una situación potencialmente peligrosa que, si no se evita, puede producir lesiones leves o moderadas.        |

#### **ADVERTENCIA**

- Para el embalaje del equipo se han empleado bolsas de plástico. Para evitar el peligro de asfixia, manténgalas lejos del alcance de bebés y niños. Las bolsas de plástico no son juguetes.
- Cuando desplace el equipo, tome firmemente las asas laterales desde la parte delantera. Las asas laterales se encuentran bajo el escáner. NUNCA desplace el equipo tomándolo por la parte de abajo.

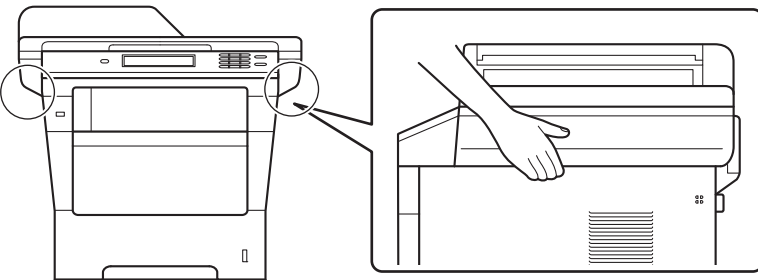

• El peso de este equipo es elevado, superior a 18,0 kg, papel incluido. Para evitar posibles lesiones, al menos dos personas deberían levantar el equipo sosteniéndolo por delante y por detrás.

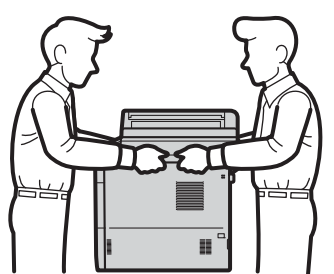

• Si usa una bandeja inferior, NUNCA desplace el equipo con ella, ya que podría sufrir lesiones o causar daños en el equipo, ya que no está unido a la bandeja.

#### 🖉 Nota

• Mantenga una distancia mínima alrededor del equipo tal y como se muestra en la ilustración.

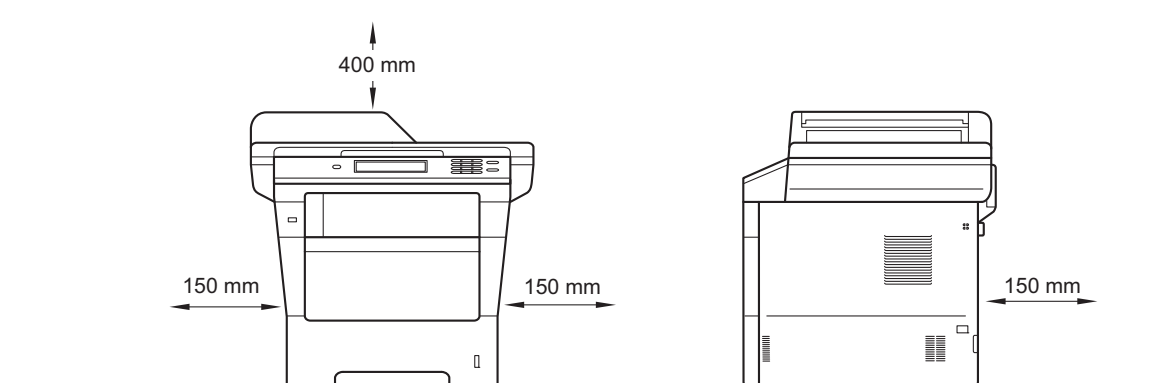

- Los componentes incluidos en la caja pueden variar según el país.
- Recomendamos guardar el embalaje original.
- Si por alguna razón debe transportar el equipo, vuelva a empaquetarlo cuidadosamente en el embalaje original para evitar que se produzcan daños durante el tránsito. Sería conveniente contratar un seguro adecuado para el equipo con el transportista. Para obtener más información sobre cómo volver a empaquetar el equipo, consulte *Embalaje y transporte del equipo* en la *Guía avanzada del usuario*.
- El cable de interfaz no es un accesorio estándar. Compre el cable de interfaz apropiado para la conexión que desee utilizar (USB o red).

#### Cable USB

- Se recomienda utilizar un cable USB 2.0 (tipo A/B) cuya longitud no supere los 2 metros.
- NO conecte el cable de interfaz en este momento. La conexión del cable de interfaz se hace durante el proceso de instalación de MFL-Pro Suite.

#### Cable de red

Utilice un cable de par trenzado apantallado (STP) de conexión directa de categoría 5e (o superior) para redes 10BASE-T, 100BASE-TX Fast Ethernet o 1000BASE-T Gigabit Ethernet. Cuando conecte el equipo a una red Gigabit Ethernet, utilice dispositivos de red que cumplan la norma 1000BASE-T.

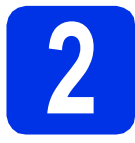

## Retirada del material de embalaje del equipo

#### Importante

NO conecte todavía el cable de alimentación CA.

- Retire la cinta de embalar del exterior de la máquina y la lámina que cubre el cristal de escaneado.

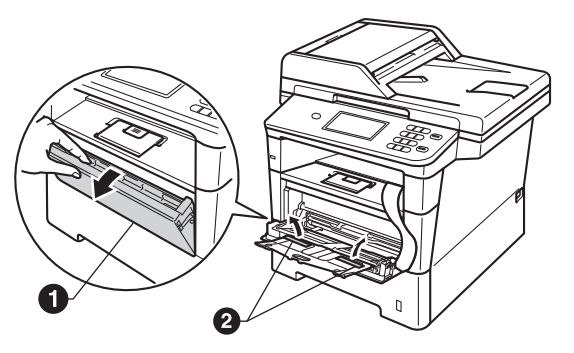

Pulse el botón de liberación de la cubierta delantera y ábrala. Retire el paquete de gel de sílice ①.

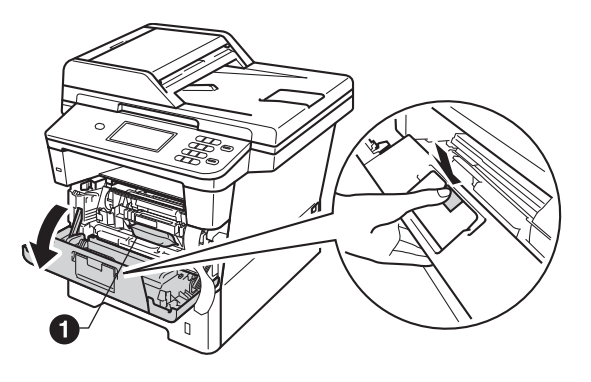

**A** AVISO

NO ingiera el contenido de la bolsa de gel de sílice. Deséchela. En caso de ingestión, acuda inmediatamente a un médico.

**c** Extraiga el conjunto de unidad de tambor y cartucho de tóner.

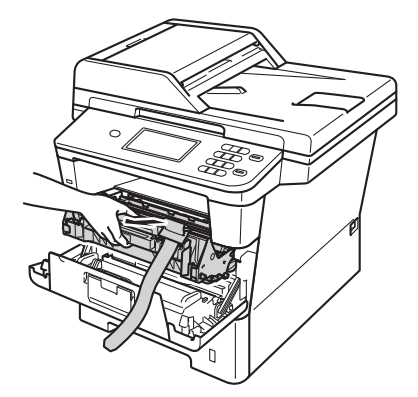

Retire el material protector naranja del conjunto de unidad de tambor y cartucho de tóner.

e

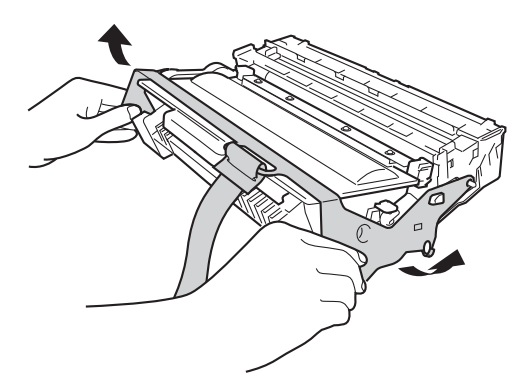

Tome con ambas manos de forma nivelada el conjunto de unidad de tambor y cartucho de tóner y agítelo suavemente hacia los lados varias veces para que el tóner se distribuya equilibradamente en su interior.

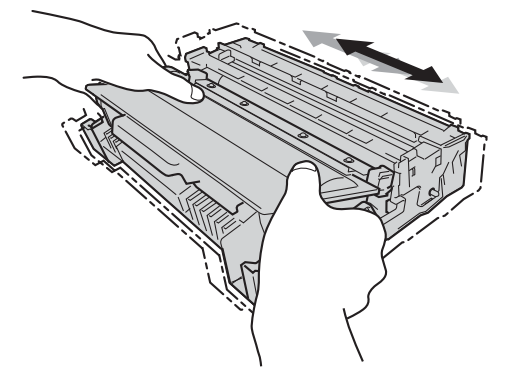

9 Introduzca firmemente el conjunto de unidad de tambor y cartucho de tóner nuevamente en el equipo.

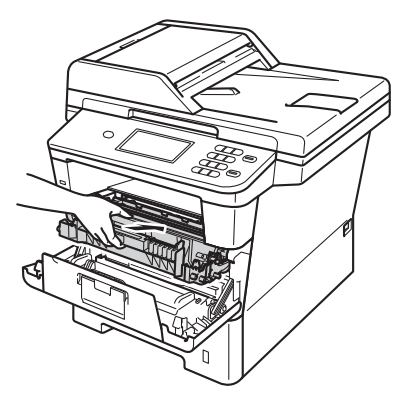

Cierre la cubierta delantera del equipo.

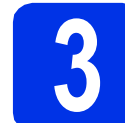

## Carga de papel en la bandeja de papel

 Extraiga totalmente la bandeja de papel del equipo.

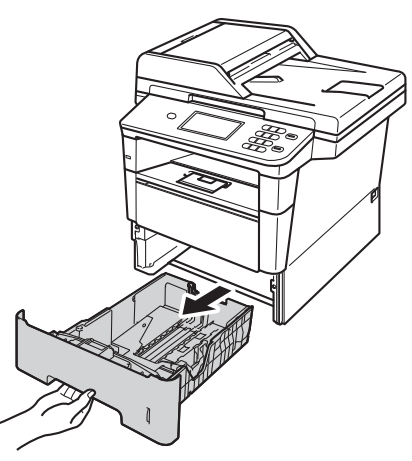

 Mientras presiona la palanca verde de desbloqueo de las guías del papel 1, deslice las guías del papel para ajustarlas al tamaño del papel que esté cargando en la bandeja. Asegúrese de que las guías están colocadas firmemente en las ranuras.

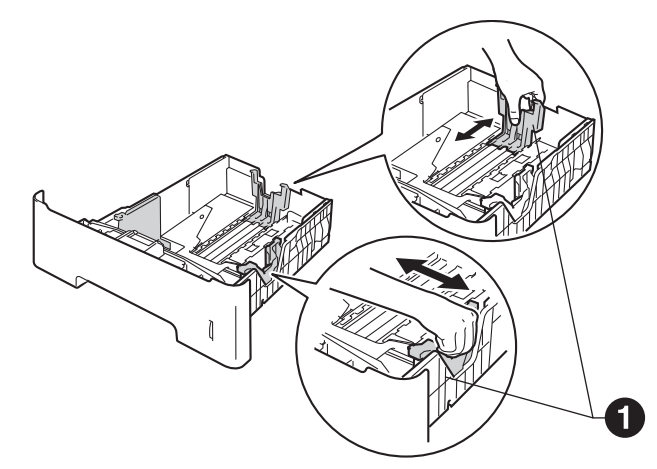

C Ventile bien la pila de papel para evitar que se produzcan atascos y problemas de alimentación de papel.

Coloque el papel en la bandeja y asegúrese de que:

d

- El papel está por debajo de la marca de carga máxima de papel (VVV) ①.
   Una sobrecarga en la bandeja de papel causará atascos de papel.
- El lado por el que se va a imprimir esté cara abajo.
- Las guías del papel tocan los bordes del papel para que éste se cargue correctamente.

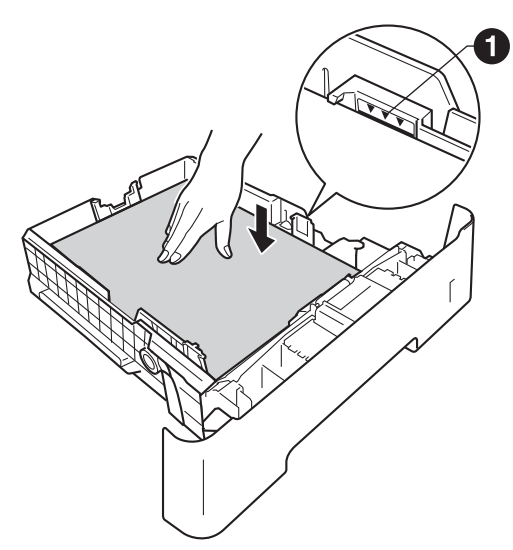

- Vuelva a colocar la bandeja de papel firmemente en el equipo. Asegúrese de que queda completamente insertada en el equipo.
- Levante la lengüeta de soporte ① para evitar que el papel se caiga de la bandeja de salida cara abajo.

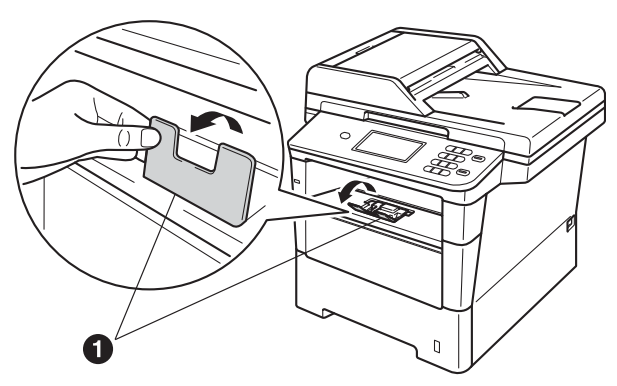

Para obtener más información acerca del papel recomendado, consulte *Papel y* soportes de impresión recomendados en la *Guía básica del usuario*.

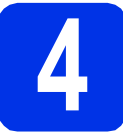

## Acople la tapa del panel de control

**a** Al

Abra la cubierta de documentos.

 Elija el idioma de su preferencia y fije el panel de control sobre el equipo.

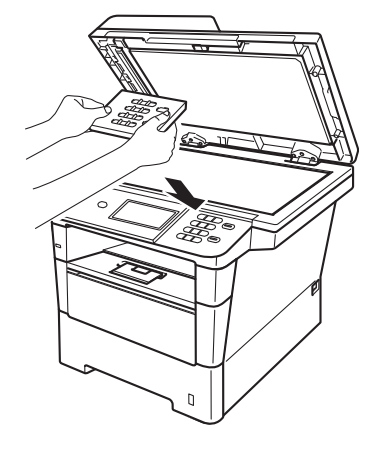

#### 🖉 Nota

Si la cubierta del panel de control no se ha fijado correctamente, los botones de panel de control no funcionan.

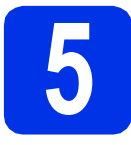

# Conecte el cable de alimentación

#### Importante

NO conecte todavía el cable de interfaz.

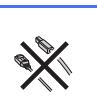

Conecte el cable de alimentación CA al equipo y, a continuación, conéctelo a una toma de corriente.

D Encienda el equipo con el botón de encendido.

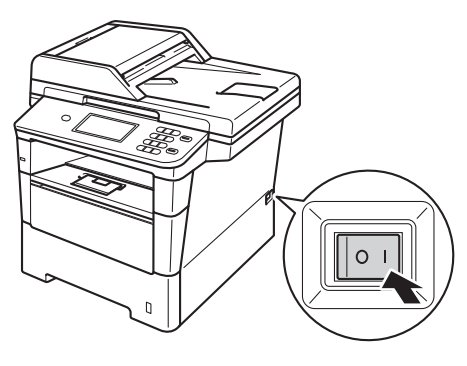

#### Importante

NUNCA toque la pantalla táctil nada más conectar el cable de alimentación o nada más encender el equipo. Al hacerlo podría provocar un error.

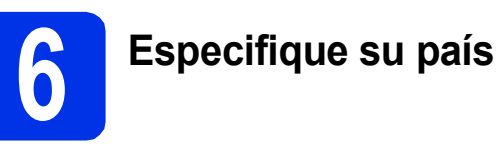

- Compruebe que se conecte la alimentación enchufando el cable de alimentación y encienda el equipo.
- Pulse su país en la pantalla táctil cuando la pantalla LCD muestre los países.

| Set Country |   |
|-------------|---|
| Italia      |   |
| España      |   |
| Portugal    |   |
|             | I |

C En la pantalla LCD aparecerá un mensaje para que se asegure de nuevo el país.

Realice una de las operaciones siguientes:

- Si la pantalla LCD muestra el país correcto, pulse Sí para ir al Paso d.
   —O BIEN—
- Pulse No para volver al Paso b para seleccionar de nuevo el país.
- Después de aparecer Aceptado en la pantalla LCD durante dos segundos, se reiniciará el equipo de forma automática. Después de haber reiniciado el equipo, la pantalla LCD mostrará Por favor espere.

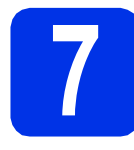

#### Seleccione su idioma

Tras configurar su país, la pantalla LCD muestra:

| Select Language |  |
|-----------------|--|
| Español         |  |
| Português       |  |
| Italiano        |  |
| Nederlands      |  |

Pulse ▲ o ▼ para visualizar su idioma y luego pulse en él.

La pantalla LCD le solicita que confirme su selección.

Si en la pantalla LCD se muestra el idioma correcto, pulse Sí.

-0-

Pulse No para regresar al paso **a** para volver a seleccionar el idioma.

#### 🖉 Nota

Si no ha establecido el idioma correcto, puede cambiarlo con el botón Menú de la pantalla táctil. (Menú, Conf.inicial, Sel. lenguaje)

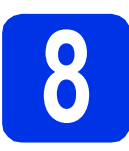

#### Ajuste el brillo de la pantalla LCD (si es necesario)

Si experimenta dificultades a la hora de leer la pantalla LCD, intente cambiar el ajuste del brillo.

| a | Pulse Menú.                                                            |
|---|------------------------------------------------------------------------|
| b | <pre>Pulse ▲ o ▼ para visualizar Config. gral</pre> Pulse Config. gral |
| С | Pulse ▲ o ▼ para visualizar Configur. LCD.<br>Pulse Configur. LCD.     |
| d | Pulse Retroiluminac                                                    |
| e | Pulse Claro, Medio U Oscuro.                                           |
| f | Pulse <b>Parar</b> .                                                   |
|   |                                                                        |

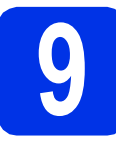

## Configuración de la fecha y la hora

- **2 Pulse** Menú.
- Pulse ▲ o ▼ para visualizar Conf.inicial.
  Pulse Conf.inicial.
- **C** Pulse Fecha y hora.
- Pulse Fecha y hora de nuevo.
- Introduzca los dos últimos dígitos del año mediante los botones de la pantalla táctil y, a continuación, pulse OK.

| Fechay | hora    |   |   | 5  |
|--------|---------|---|---|----|
|        | Año:201 | 2 |   |    |
|        | 1       | 2 | 3 |    |
|        | 4       | 5 | 6 |    |
|        | 7       | 8 | 9 |    |
|        |         | 0 |   | ок |

(Por ejemplo, introduzca 1, 2 para indicar el año 2012).

Introduzca los dos dígitos del mes mediante los botones de la pantalla táctil y, a continuación, pulse OK.

(Por ejemplo, introduzca 0, 3 para indicar el mes de marzo).

Introduzca los dos dígitos del día mediante los botones de la pantalla táctil y, a continuación, pulse OK.

(Por ejemplo, introduzca 2, 5 para indicar el día 25).

Introduzca la hora en formato de 24 horas mediante los botones de la pantalla táctil y, a continuación, pulse OK.

(Por ejemplo, introduzca 1, 5, 2, 5 para indicar las 15:25 horas).

Pulse Parar.

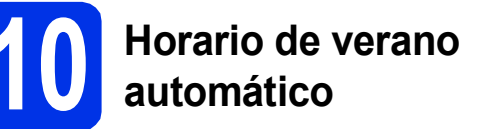

Puede configurar el equipo para que cambie automáticamente al horario de verano. Se adelantará automáticamente una hora en primavera y se atrasará una hora en otoño.

- **2** Pulse Menú.
- Pulse ▲ o ▼ para visualizar Conf.inicial.
  Pulse Conf.inicial.
- **C** Pulse Fecha y hora.
- **d** Pulse Luz día auto.
- Pulse Sí (o No).
- Pulse Parar.

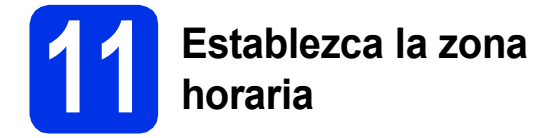

Puede definir la zona horaria (no el horario de verano sino la hora estándar) de su ubicación en el equipo.

- **2** Pulse Menú.
- Pulse ▲ o ▼ para visualizar Conf.inicial.
  Pulse Conf.inicial.
- **C** Pulse Fecha y hora.
- **Pulse** Zona horaria.
- Pulse + o para ajustar la zona horaria.
   Pulse OK.
- f Pulse Parar.

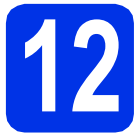

## Selección del tipo de conexión

Estas instrucciones de instalación son para Windows<sup>®</sup> XP Home/Windows<sup>®</sup> XP Professional, Windows<sup>®</sup> XP Professional x64 Edition, Windows Vista<sup>®</sup>, Windows<sup>®</sup> 7 y Mac OS X (versiones 10.5.8, 10.6.x y 10.7.x).

#### 🖉 Nota

- Para Windows Server<sup>®</sup> 2003/2003 x64 Edition/2008/2008 R2 y Linux<sup>®</sup>, consulte la página de su modelo en <u>http://solutions.brother.com/</u>.
- Puede también visitar <u>http://solutions.brother.com/</u>, donde encontrará asistencia relativa a productos, las actualizaciones de controladores y las utilidades más recientes, y respuestas a las preguntas más frecuentes y a preguntas técnicas.

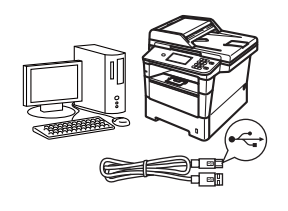

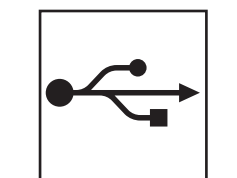

## Para usuarios de interfaz USB

Windows<sup>®</sup>, vaya a la página 12 Macintosh, vaya a la página 14

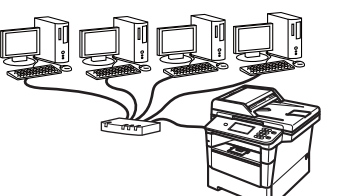

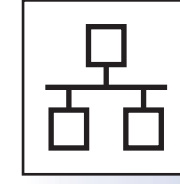

## Para red cableada

Windows<sup>®</sup>, vaya a la página 16 Macintosh, vaya a la página 19 USB

Red cableada

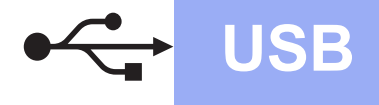

#### Para usuarios de interfaz USB (Windows<sup>®</sup> XP/XP Professional x64 Edition/Windows Vista<sup>®</sup>/ Windows<sup>®</sup> 7)

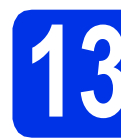

#### Antes de efectuar la instalación

Compruebe que el ordenador está encendido y que ha iniciado una sesión con derechos de administrador.

#### Importante

- Si hay programas que se estén ejecutando, ciérrelos.
- Las pantallas pueden variar en función del sistema operativo.

#### 🖉 Nota

El CD-ROM de instalación incluye Nuance<sup>™</sup> PaperPort<sup>™</sup> 12SE. Este software es compatible con Windows<sup>®</sup> XP (SP3 o superior), XP Professional x64 Edition (SP2 o superior), Windows Vista<sup>®</sup> (SP2 o superior) y Windows<sup>®</sup> 7. Actualice al Service Pack de Windows<sup>®</sup> más reciente antes de instalar MFL-Pro Suite.

 Apague el equipo y asegúrese de que el cable de interfaz USB NO está conectado al equipo. Si ya ha conectado el cable, desconéctelo.

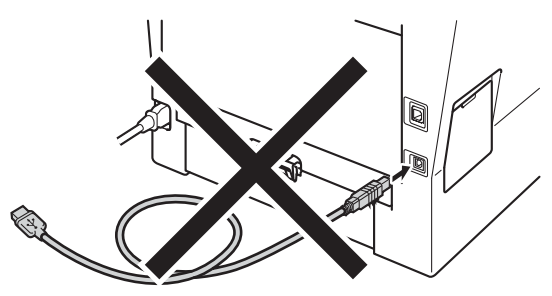

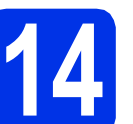

#### Instalación de MFL-Pro Suite

Inserte el CD-ROM de instalación en la unidad de CD-ROM. Si aparece la pantalla Nombre del modelo, seleccione su equipo. Si aparece la pantalla Idioma, seleccione el idioma de su preferencia.

#### 🖉 Nota

Si la pantalla de Brother no se muestra automáticamente, diríjase a **Mi PC (Equipo)**, haga doble clic en el icono correspondiente al CD-ROM y, a continuación, haga doble clic en **start.exe**.

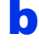

Pulse **Instalación MFL-Pro Suite** y pulse después **Sí** si acepta los acuerdos de licencia.

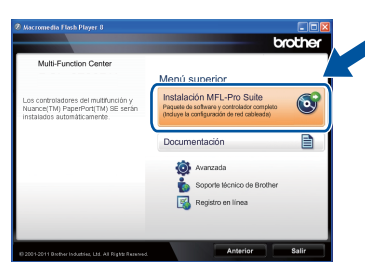

#### 🖉 Nota

- Si la instalación no continúa automáticamente, abra el menú principal otra vez. Para ello, extraiga y vuelva a introducir el CD-ROM o haga doble clic en el programa start.exe que se encuentra en el directorio raíz y continúe a partir del paso b para instalar el software MFL-Pro Suite.
- Para los usuarios de Windows Vista<sup>®</sup> y Windows<sup>®</sup> 7: cuando aparezca la pantalla Control de cuentas de usuario, haga clic en Permitir o en Sí.
- C Seleccione Conexión Local (cable USB) y pulse después Siguiente.

#### 🖉 Nota

Si desea instalar el controlador PS (controlador de impresora BR-Script3), seleccione **Instalación Personalizada** y, a continuación, siga las instrucciones que irán apareciendo en pantalla.

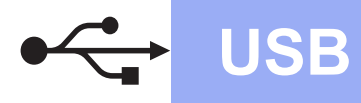

Siga las instrucciones que se muestran en pantalla hasta que aparezca esta pantalla.

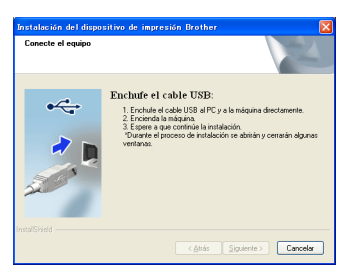

Conecte el cable USB al puerto USB del equipo marcado con el símbolo y, a continuación, conecte el cable al ordenador.

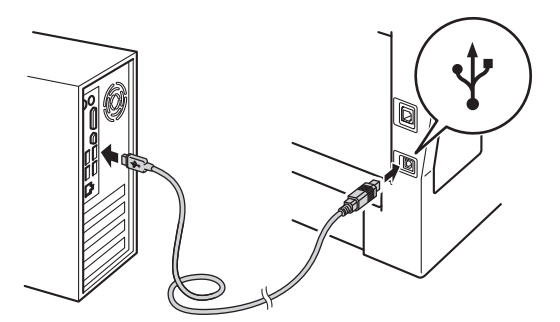

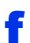

Encienda el equipo.

La instalación continuará automáticamente. Las pantallas de instalación van apareciendo una tras otra. Cuando se le pida, siga las instrucciones que aparezcan en la pantalla.

#### Importante

NO cancele ninguna de las pantallas durante la instalación. Pueden transcurrir varios segundos hasta que aparezcan todas las pantallas.

- Cuando aparezca la pantalla Registro en línea, haga su selección y siga las instrucciones que aparezcan en pantalla. Una vez completado el proceso de registro, pulse Siguiente.
- Cuando se muestre la pantalla La instalación ha finalizado, marque la casilla de la acción que desee realizar y haga clic en Siguiente.

# 5 Finalización y reinicio

Pulse Finalizar para reiniciar el ordenador.
 Una vez reiniciado el ordenador, deberá iniciar sesión con permisos de administrador.

#### 🖉 Nota

- Si aparece un mensaje de error durante la instalación del software, ejecute el programa Diagnóstico de la Instalación que se encuentra en Inicio/Todos los programas/ Brother/DCP-XXXX (donde DCP-XXXX corresponde al nombre del modelo).
- Según sea su configuración de seguridad, es posible que aparezca una ventana de Seguridad de Windows<sup>®</sup> o del software antivirus cuando use el equipo o su software. Autorice o permita el acceso a la ventana para continuar.

## Finalizar

La instalación ha finalizado.

#### 🖉 Nota

## Controlador de impresora XML Paper Specification

El XML Paper Specification Controlador de impresora es el más adecuado para Windows Vista<sup>®</sup> y Windows<sup>®</sup> 7 cuando se imprime desde las aplicaciones que utilizan XML Paper Specification. Descargue el controlador más reciente desde el Brother Solutions Center en <u>http://solutions.brother.com/</u>. USB

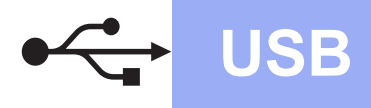

#### Para usuarios de interfaz USB (desde Mac OS X 10.5.8 hasta 10.7.x)

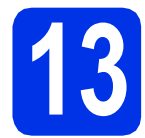

#### Antes de efectuar la instalación

a Asegúrese de gue el eguipo está conectado a la alimentación y que el Macintosh está encendido. Debe iniciar una sesión con derechos de administrador.

#### Importante

Los usuarios de Mac OS X 10.5.7 o anterior deberán actualizar a Mac OS X 10.5.8 - 10.7.x. (Para obtener los controladores más recientes e información sobre el Mac OS X que está usando. visite http://solutions.brother.com/.)

#### 🖉 Nota

Si desea añadir el controlador PS (controlador de impresora BR-Script3), visite el Brother Solutions Center en http://solutions.brother.com/ y consulte las instrucciones en las preguntas más frecuentes de la página de su modelo.

b Conecte el cable USB al puerto USB del equipo marcado con el símbolo 🕂 y, a

continuación, conecte el cable al Macintosh.

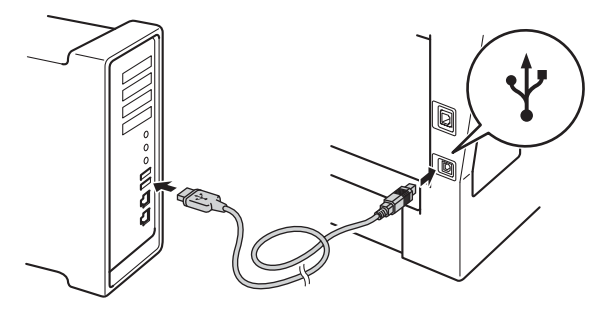

С Asegúrese de que el interruptor de encendido del equipo está activado.

## Instalación de MFL-Pro Suite

- a Inserte el CD-ROM de instalación en la unidad de CD-ROM.
  - Haga doble clic en el icono Start Here OSX. Cuando se le pida, seleccione su modelo y siga las instrucciones de la pantalla.

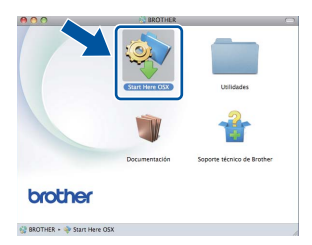

#### Importante

b

NO cancele ninguna de las pantallas durante la instalación. Es posible que la instalación tarde unos minutos en completarse.

С Seleccione su equipo de la lista y, a continuación, haga clic en OK.

| la ménuina que des        | a instalas                      |                        |
|---------------------------|---------------------------------|------------------------|
| : Si desea añadir su equi | po manualmente, haga clic en el | botón "Personalizada". |
|                           |                                 |                        |
|                           | 1000                            |                        |
| **-****                   | USB                             |                        |
|                           |                                 |                        |
|                           |                                 |                        |
|                           |                                 |                        |
|                           |                                 |                        |
|                           |                                 |                        |
|                           | **********                      | )4 +                   |
|                           |                                 |                        |
| (Personalizada)           |                                 | Cancelar OK            |

Cuando aparezca esta pantalla, haga clic en Siguiente.

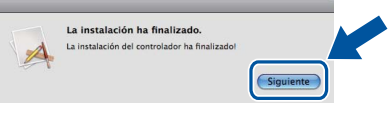

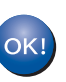

d

La instalación del software MFL-Pro Suite se habrá completado. Vaya al paso 15 en la página 15.

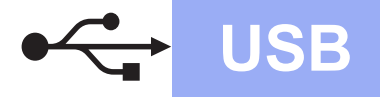

## Macintosh

## **15** Descargue e instale Presto! PageManager

Una vez se ha instalado Presto! PageManager, la capacidad de OCR se agrega a Brother ControlCenter2. Con Presto! PageManager podrá escanear, compartir y organizar fácilmente fotografías y documentos.

En la pantalla Soporte técnico de Brother, haga clic en Presto! PageManager y siga las instrucciones que irán apareciendo en pantalla.

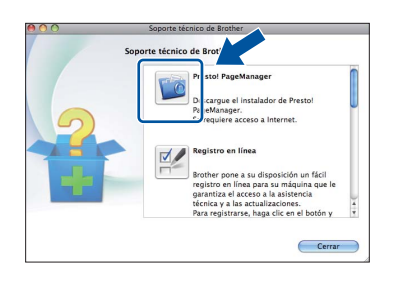

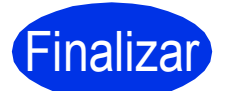

La instalación ha finalizado.

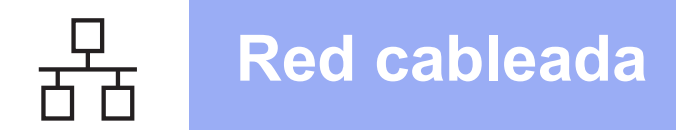

#### Para usuarios de interfaz de red cableada (Windows<sup>®</sup> XP/XP Professional x64 Edition/Windows Vista<sup>®</sup>/ Windows<sup>®</sup> 7)

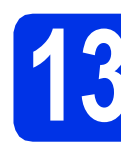

### Antes de efectuar la instalación

Compruebe que el ordenador está encendido y que ha iniciado una sesión con derechos de administrador.

#### Importante

- Si hay programas que se estén ejecutando, ciérrelos.
- Las pantallas pueden variar en función del sistema operativo.

#### 🖉 Nota

- EI CD-ROM de instalación incluye Nuance<sup>™</sup> PaperPort<sup>™</sup> 12SE. Este software es compatible con Windows<sup>®</sup> XP (SP3 o superior), XP Professional x64 Edition (SP2 o superior), Windows Vista<sup>®</sup> (SP2 o superior) y
   Windows<sup>®</sup> 7. Actualice al Service Pack de Windows<sup>®</sup> más reciente antes de instalar MFL-Pro Suite.
- Durante la instalación, desactive cualquier software cortafuegos personal (que no sea Windows<sup>®</sup> Firewall) y todas las aplicaciones antivirus o contra espionaje que esté utilizando.
- Retire la tapa protectora del puerto Ethernet marcado con el símbolo 품.

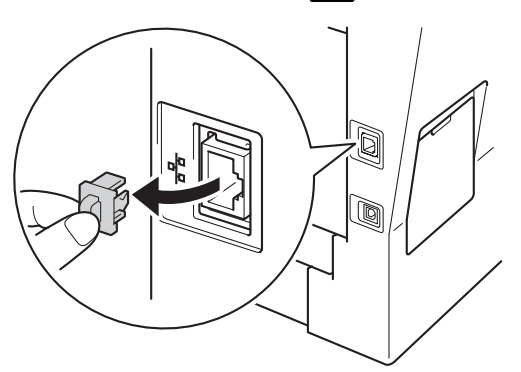

C Conecte el cable de interfaz de red al puerto Ethernet y, a continuación, conéctelo a un puerto libre del concentrador.

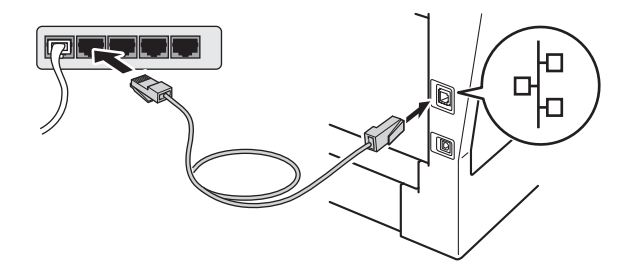

Asegúrese de que el interruptor de encendido del equipo está activado.

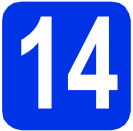

#### Instalación de MFL-Pro Suite

Inserte el CD-ROM de instalación en la unidad de CD-ROM. Si aparece la pantalla Nombre del modelo, seleccione su equipo. Si aparece la pantalla Idioma, seleccione el idioma de su preferencia.

#### 🖉 Nota

b

Si la pantalla de Brother no se muestra automáticamente, diríjase a **Mi PC (Equipo)**, haga doble clic en el icono correspondiente al CD-ROM y, a continuación, haga doble clic en **start.exe**.

Pulse Instalación MFL-Pro Suite y pulse después Sí si acepta los acuerdos de licencia.

| Macromedia Flash Player 8                                                                                |                                                                                                    |
|----------------------------------------------------------------------------------------------------|----------------------------------------------------------------------------------------------------|
|                                                                                                    | brother                                                                                                    |
| Multi-Function Center                                                                                    |                                                                                                    |
| Los controladores del multifunción y<br>Nuance(TM) PaperPort(TM) SE serán<br>Instalados automáticamente. | Instalación MFL-Pro Suite<br>Prayatelo se toriway oceteciador complato<br>(helaye la configuración de red cabledate) |
|                                                                                                    | Documentación                                                                                                    |
|                                                                                                    | 🔯 Avanzada<br>🏠 Soporte lécnico de Brother                                                                           |
|                                                                                                    | Registro en línea                                                                                                    |
|                                                                                                    |                                                                                                    |
|                                                                                                    | Anterior Salir                                                                                                    |

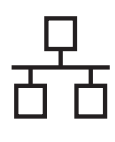

## **Red cableada**

## Windows<sup>®</sup>

#### 🖉 Nota

- Si la instalación no continúa automáticamente, abra el menú principal otra vez. Para ello, extraiga y vuelva a introducir el CD-ROM o haga doble clic en el programa **start.exe** que se encuentra en el directorio raíz y continúe a partir del paso **b** para instalar el software MFL-Pro Suite.
- Para los usuarios de Windows Vista<sup>®</sup> y Windows<sup>®</sup> 7: cuando aparezca la pantalla Control de cuentas de usuario, haga clic en Permitir o en Sí.

C Seleccione Conexión a la red a través de cable (Ethernet) y pulse después Siguiente.

#### 🖉 Nota

Si desea instalar el controlador PS (controlador de impresora BR-Script3), seleccione **Instalación Personalizada** y, a continuación, siga las instrucciones que irán apareciendo en pantalla.

C Cuando aparezca la pantalla Se ha detectado un firewall/antivirus, seleccione Cambie la configuración de puertos del cortafuegos para permitir la conexión en red y continúe con la instalación. (Recomendado) y haga clic en Siguiente.

| Instalación del dispositivo de impresión Brother                                                                                                    |
|----------------------------------------------------------------------------------------------------|
| Se ha detectado un firewall/antivirus                                                                                                    |
| El contaluegos de Windows le ayude a proteger su ordenador.<br>Con la configuración de contafuegos actual, no funcionarán algunas de las tunciones<br>disponibles en la red del equipo Para que todas las funciones disponibles en la red se activen,<br>se necestarán cambiar adounce auxtes de puestos del contafuegos de Windows. |
| Cambie la configuración de puestos del cortafuegos para permitir la conexión en red y     continúe con la instalación. (Recomendado)                                                                                                    |
| Continúe sin cambiar la configuración del cortaluegos de Windows. (Algunas de las<br>funciones no estarán disponibles)                                                                                                    |
| Para los usuarios de software antivirus:                                                                                                    |
| Si utiliza sottware antivirus; puede aparecer una ventana de advertencia durante la<br>instalación. Elja "Permitr" para continuar.                                                                                                    |
| (Atrás Siguiente >) Cancelar                                                                                                    |

Si no utiliza Windows<sup>®</sup> Firewall, consulte la Guía del usuario del software para obtener información sobre cómo añadir los siguientes puertos de red.

- Para el escaneado en red, agregue el puerto UDP 54925.
- Si sigue teniendo problemas con la conexión de red, agregue los puertos UDP 161 y 137.
- La instalación continuará automáticamente. Las pantallas de instalación van apareciendo una tras otra. Cuando se le pida, siga las instrucciones que aparezcan en la pantalla.

#### Importante

NO cancele ninguna de las pantallas durante la instalación. Pueden transcurrir varios segundos hasta que aparezcan todas las pantallas.

#### 🖉 Nota

- Si así se le indica, seleccione su equipo en la lista y, a continuación, pulse **Siguiente**.
- Si el equipo no está configurado para su uso en red, siga las instrucciones que aparecen en pantalla para confirmar los ajustes.
- Si hay más de un equipo del mismo modelo conectado en la red, se mostrarán la dirección IP y el nombre de nodo para ayudar a identificar el que corresponda.
- Para averiguar la dirección IP y el nombre de nodo del equipo, imprima el informe de configuración de la red. Consulte *Impresión del informe de configuración de la red* en la página 21.
- Para los usuarios de Windows Vista<sup>®</sup> y Windows<sup>®</sup> 7, cuando aparezca la pantalla Seguridad de Windows, seleccione la casilla de verificación y haga clic en Instalar para completar la instalación correctamente.
- f Cuando aparezca la pantalla **Registro en línea**, haga su selección y siga las instrucciones que aparezcan en pantalla. Una vez completado el proceso de registro, pulse **Siguiente**.
- Cuando se muestre la pantalla La instalación ha finalizado, marque la casilla de la acción que desee realizar y haga clic en Siguiente.

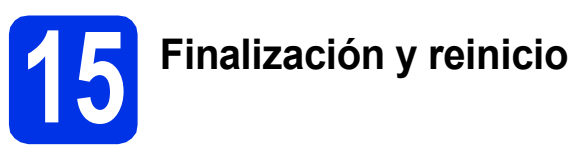

Pulse Finalizar para reiniciar el ordenador. Una vez reiniciado el ordenador, deberá iniciar sesión con permisos de administrador.

#### 🖉 Nota

- Si aparece un mensaje de error durante la instalación del software, ejecute el programa Diagnóstico de la Instalación que se encuentra en Inicio/Todos los programas/ Brother/DCP-XXXX LAN (donde DCP-XXXX corresponde al nombre del modelo).
- Según sea su configuración de seguridad, es posible que aparezca una ventana de Seguridad de Windows<sup>®</sup> o del software antivirus cuando use el equipo o su software. Autorice o permita el acceso a la ventana para continuar.

Red cableada

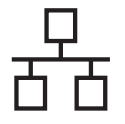

# 16

#### Instalación de MFL-Pro Suite en otros ordenadores (si es necesario)

Si desea utilizar el equipo con varios ordenadores de la red, instale el software MFL-Pro Suite en cada ordenador. Vaya al paso **14** en la página 16.

#### 🖉 Nota

#### \_ Licencia de red (Windows<sup>®</sup>)

Este producto incluye una licencia para PC para un máximo de 5 usuarios. Esta licencia admite la instalación de MFL-Pro Suite, que incluye Nuance™ PaperPort™ 12SE en un máximo de 5 PC en la red. Si desea utilizar más de 5 PC con el software Nuance™ PaperPort™ 12SE instalado, adquiera el paquete NL-5 de Brother, que es un paquete de acuerdo de licencia para múltiples ordenadores que permite utilizar hasta 5 usuarios adicionales. Para adquirir el paquete NL-5, póngase en contacto con su distribuidor Brother autorizado o con el servicio de atención al cliente de Brother.

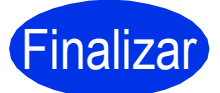

## La instalación ha finalizado.

#### 🖉 Nota

#### Controlador de impresora XML Paper Specification

El XML Paper Specification Controlador de impresora es el más adecuado para Windows Vista<sup>®</sup> y Windows<sup>®</sup> 7 cuando se imprime desde las aplicaciones que utilizan XML Paper Specification. Descargue el controlador más reciente desde el Brother Solutions Center en http://solutions.brother.com/.

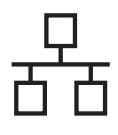

#### Para usuarios de interfaz de red cableada (desde Mac OS X 10.5.8 hasta 10.7.x)

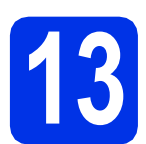

#### Antes de efectuar la instalación

Asegúrese de que el equipo está conectado a la alimentación y que el Macintosh está encendido. Debe iniciar una sesión con derechos de administrador.

#### Importante

Los usuarios de Mac OS X 10.5.7 o anterior deberán actualizar a Mac OS X 10.5.8 - 10.7.x. (Para obtener los controladores más recientes e información sobre el Mac OS X que está usando, visite <u>http://solutions.brother.com/</u>.)

#### 🖉 Nota

Si desea añadir el controlador PS (controlador de impresora BR-Script3), visite el Brother Solutions Center en <u>http://solutions.brother.com/</u> y consulte las instrucciones en las preguntas más frecuentes de la página de su modelo.

Retire la tapa protectora del puerto Ethernet marcado con el símbolo R.

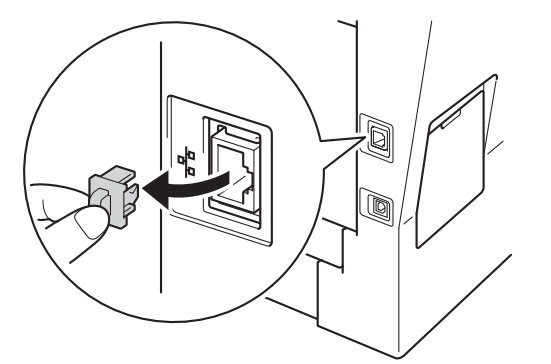

C Conecte el cable de interfaz de red al puerto Ethernet y, a continuación, conéctelo a un puerto libre del concentrador.

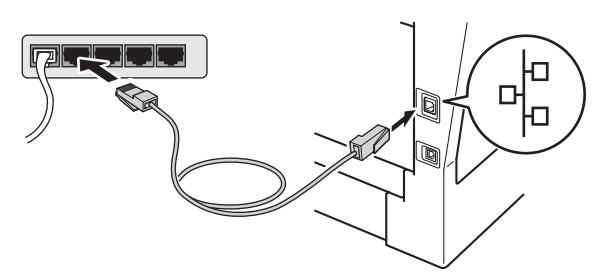

C Asegúrese de que el interruptor de encendido del equipo está activado.

## Instalación de MFL-Pro Suite

- Inserte el CD-ROM de instalación en la unidad de CD-ROM.
- Haga doble clic en el icono Start Here OSX. Cuando se le pida, seleccione su modelo y siga las instrucciones de la pantalla.

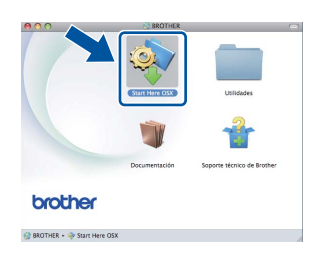

#### Importante

NO cancele ninguna de las pantallas durante la instalación. Es posible que la instalación tarde unos minutos en completarse.

C Seleccione su equipo de la lista y, a continuación, haga clic en OK.

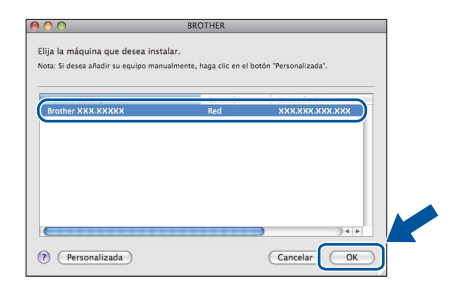

# Windows<sup>®</sup> Macintosh Red cableada

#### 🖉 Nota

Si el equipo no está configurado para su uso en red, confirme los ajustes de red. Consulte *Antes de efectuar la instalación* en la página 19.

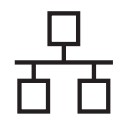

## **Red cableada**

## Macintosh

#### 🖉 Nota

- Para averiguar la dirección MAC (dirección Ethernet) y la dirección IP del equipo, imprima el informe de configuración de la red. Consulte *Impresión del informe de configuración de la red* en la página 21.
- Si se muestra esta pantalla, haga clic en **OK**.

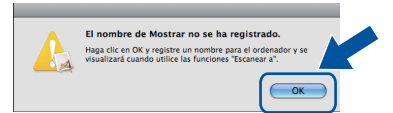

- Especifique un nombre para el equipo Macintosh en Nombre de ordenador (con una longitud que no supere los 15 caracteres).
- 2) Si desea utilizar el botón Escanear del equipo para escanear en red, debe activar la casilla Registre el ordenador con la función "Escanear a" en el equipo..
- 3) Haga clic en **OK**. Vaya al paso **d**.

| Dirección IP :                                                                                                    | XXX.XXX.XXX.XXX                                 |
|----------------------------------------------------------------------------------------------------|-------------------------------------------------|
| Especifique su equipo multifi                                                                                                    | unción por su nombre                            |
| Nombre de servicio mDNS :                                                                                                    | Brother XXX-XXXX<br>[XXXXXXXXXXXX]              |
| Registre el ordenador con la                                                                                                    | función "Escanear a" en el equipo.              |
|                                                                                                    |                                                 |
| Nombre de ordenador<br>(Máx 15 caracteres)                                                                                                    |                                                 |
| Nombre de ordenador<br>(Máx. 15 caracteres)                                                                                                    |                                                 |
| Nombre de ordenador<br>(Máx. 15 caracteres)<br>XXXX                                                                                                    | ]                                               |
| Nombre de ordenador<br>(Máx. 15 caracteres)<br>XXXX<br>Especifique el número PIN del botón                                                                   | "Escanear a" para este ordenador.               |
| Nombre de ordenador<br>(Máx. 15 caracteres)<br>(XXXX<br>Especifique el número PIN del botón                                                                  | n "Escanear a" para este ordenador.<br>Jero PIN |
| Nombre de ordenador<br>(Máx. 15 caracteres)<br>(XXXX<br>Específique el número PIN del botón<br>Activar protección de núm<br>Número PIN<br>(O'-5', 4 dígitos) | r "Escanear a" para este ordenador.<br>ero PIN  |

- El nombre que especifique aparecerá en la pantalla LCD del equipo al pulsar el botón Escanear y seleccionar una opción de escaneado. (Para obtener más información, consulte *Escaneado en red (para usuarios de una red)* en la *Guía del usuario de software*).
  - Cuando aparezca esta pantalla, haga clic en **Siguiente**.

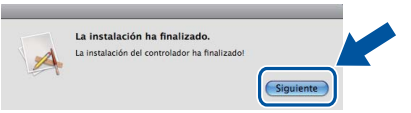

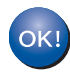

d

La instalación del software MFL-Pro Suite se habrá completado. Vaya al paso **15** en la página 20.

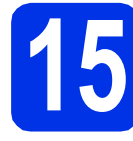

#### Descargue e instale Presto! PageManager

Una vez se ha instalado Presto! PageManager, la capacidad de OCR se agrega a Brother ControlCenter2. Con Presto! PageManager podrá escanear, compartir y organizar fácilmente fotografías y documentos.

En la pantalla Soporte técnico de Brother, haga clic en Presto! PageManager y siga las instrucciones que irán apareciendo en pantalla.

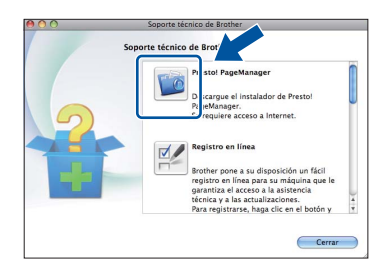

#### Instalación de MFL-Pro Suite en otros ordenadores (si es necesario)

Si desea utilizar el equipo con varios ordenadores de la red, instale el software MFL-Pro Suite en cada ordenador. Vaya al paso **14** en la página 19.

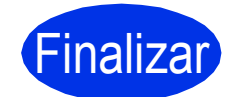

La instalación ha finalizado.

#### Administración basada en Web (navegador Web)

El servidor de impresión de Brother está equipado con un servidor Web que permite supervisar su estado o cambiar algunos de sus ajustes de configuración utilizando el protocolo HTTP (Protocolo de transferencia de hipertexto).

#### 🖉 Nota

Se recomienda Windows<sup>®</sup> Internet Explorer<sup>®</sup> 7.0/8.0 o Firefox<sup>®</sup> 3.6 para Windows<sup>®</sup> y Safari 4.0/5.0 para Macintosh. Asegúrese también de que JavaScript y las cookies están siempre habilitadas en el navegador que utilice. Para utilizar un navegador Web, necesitará conocer la dirección IP del servidor de impresión. La dirección IP del servidor de impresión se indica en el informe de configuración de la red.

#### Abra el navegador.

Escriba "http://dirección IP del equipo/" en la barra de direcciones del navegador (donde "dirección IP del equipo" es la dirección IP del equipo Brother o el nombre del servidor de impresión).

Por ejemplo, http://192.168.1.2/

| tedo                                       |                           |             |  |
|--------------------------------------------|---------------------------|-------------|--|
| Intervalo de actualización<br>automática   | Estado                    |             |  |
| ormación de mantenimiento                  | Estado del dispositivo    | Lista       |  |
| iscar dispositivo                          | Actualización automática  |             |  |
| intacto y ubicación<br>impo de reposo      | Idioma de Web             | Auto 💌      |  |
| esconexión automática<br>Jumen del altavoz | Ubicación del dispositivo | Contacto :  |  |
| cila y nora                                |                           | Ubicación : |  |
|                                            |                           |             |  |
|                                            |                           |             |  |

#### 🖉 Nota

Q

Si ha configurado una contraseña de acceso opcional, deberá escribirla cuando se le pida para poder acceder a la Administración basada en Web.

Para obtener más información, consulte Administración basada en Web en la Guía del usuario en red.

## Impresión del informe de configuración de la red

Puede imprimir el informe de configuración de la red para comprobar la configuración de red vigente.

- Encienda el equipo y espere a que se encuentre en estado Preparado.
- Pulse Menú.
- C Pulse ▲ o ▼ para visualizar Imp. informes.
  Pulse Imp. informes.
- **O** Pulse Configur. red.
- Pulse Iniciar.

El equipo imprimirá los ajustes actuales de la red.

# Restablezca la configuración de red a los valores predeterminados de fábrica

Para restablecer toda la configuración de red del servidor interno de Impresora y Escáner a los valores predeterminados de fábrica, siga los pasos siguientes.

- Asegúrese de que el equipo no está en funcionamiento y, a continuación, desconecte todos los cables del equipo (excepto el cable de alimentación).
- Pulse Menú.
- C Pulse ▲ o V para visualizar Red.

Pulse Red.

- **C** Pulse Restaurar red.
- 😑 🛛 Pulse Sí.
- f Pulse Sí durante 2 segundos.

El equipo se reiniciará; vuel-va a conectar los cables una vez reiniciado el equipo.

#### **Brother CreativeCenter**

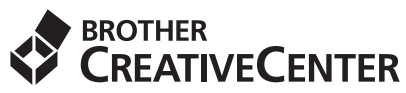

Inspírese. Si utiliza Windows<sup>®</sup>, haga doble clic en el icono Brother CreativeCenter del escritorio para acceder a nuestro sitio Web GRATUITO, donde encontrará un gran número de ideas y recursos para uso personal y profesional.

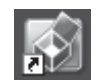

Los usuarios de Mac pueden acceder a Brother CreativeCenter en esta dirección Web:

http://www.brother.com/creativecenter/

## **Opciones y consumibles**

#### Opciones

El equipo cuenta con los siguientes accesorios opcionales. Si añade estos elementos, podrá ampliar las capacidades del equipo. Para obtener más información acerca de la Bandeja inferior opcional y la Memoria SO-DIMM compatible, visite nuestro sitio Web en <u>http://solutions.brother.com/</u>.

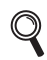

Para obtener información acerca de la instalación de la memoria SO-DIMM, consulte *Instalación de la memoria extra* en la *Guía avanzada del usuario*.

| Bandeja inferior                                                                                                    | Memoria SO-DIMM                                                              |
|----------------------------------------------------------------------------------------------------|------------------------------------------------------------------------------|
| LT-5400                                                                                                    | Si instala una memoria SO-DIMM (Módulo de                                    |
| La bandeja de papel inferior tiene capacidad para un máximo de 500 hojas de papel. Una vez instalada la bandeja, el equipo amplía su capacidad de entrada total hasta 1.050 hojas. | memoria en línea doble compacto), podrá aumentar<br>la capacidad de memoria. |

#### Consumibles

Cuando llegue el momento de sustituir los consumibles, se indicará un error en la pantalla LCD del panel de control. Para más información acerca de los consumibles para el equipo, visítenos en <u>http://www.brother.com/original/</u> o diríjase al distribuidor local de Brother.

| Cartucho de tóner                                                                                                    | Unidad de tambor                                                                                                    |
|----------------------------------------------------------------------------------------------------|----------------------------------------------------------------------------------------------------|
| Tóner estándar: TN-3330<br>Tóner de larga duración: TN-3380<br>Tóner de súper larga duración: TN-3390                                                                                                    | DR-3300                                                                                                    |
| Contraction of the second second seco | A Contraction of the second second se |

#### Marcas comerciales

El logotipo de Brother es una marca comercial registrada de Brother Industries, Ltd.

Brother es una marca comercial registrada de Brother Industries, Ltd.

Microsoft, Windows, Windows Server e Internet Explorer son marcas comerciales registradas o marcas comerciales de Microsoft Corporation en Estados Unidos y/o en otros países.

Windows Vista es una marca comercial registrada o marca comercial de Microsoft Corporation en Estados Unidos y/o en otros países. Apple, Macintosh, Safari y Mac OS son marcas comerciales de Apple Inc. registradas en EE.UU. y en otros países.

Linux es una marca registrada de Linus Torvalds en Estados Unidos y en otros países.

Nuance, el logotipo de Nuance, PaperPort y ScanSoft son marcas comerciales o marcas comerciales registradas de Nuance Communications, Inc. o sus afiliados en Estados Unidos y/u otros países.

Las compañías cuyo software se menciona en el presente manual tienen sus propios acuerdos de licencia de software para los programas de que son propietarias.

#### Todos los nombres comerciales y nombres de productos de empresas que aparecen en productos Brother, documentos asociados y cualquier otro material son marcas comerciales o marcas comerciales registradas de estas respectivas empresas.

#### Compilación y publicación

Este manual se ha compilado y publicado bajo la supervisión de Brother Industries, Ltd., y cubre información referente a las descripciones de los productos más recientes y sus especificaciones.

El contenido de este manual y las especificaciones descritas sobre este producto están sujetos a cambios sin previo aviso.

Brother se reserva el derecho a hacer cambios sin previo aviso en cuanto a las especificaciones y los contenidos sobre el material descrito y no se hará responsable de ningún daño que pudiera tener lugar (incluyendo el consecuente) causado por el contenido descrito, incluyendo pero no limitado a errores tipográficos y otros relacionados con esta publicación.

#### Copyright y licencia

©2012 Brother Industries, Ltd. Todos los derechos reservados. Este producto incluye software desarrollado por los siguientes proveedores: ©1983-1998 PACIFIC SOFTWORKS, INC. TODOS LOS DERECHOS RESERVADOS. ©2008 Devicescape Software, Inc. Todos los derechos reservados. Este producto incluye el software "KASAGO TCP/IP" desarrollado por ZUKEN ELMIC, Inc.

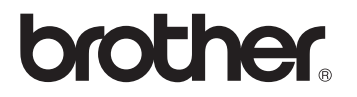